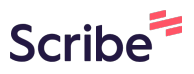

# Deploying a test and applying Lockdown Browser

Deploying a test and applying Lockdown Browser

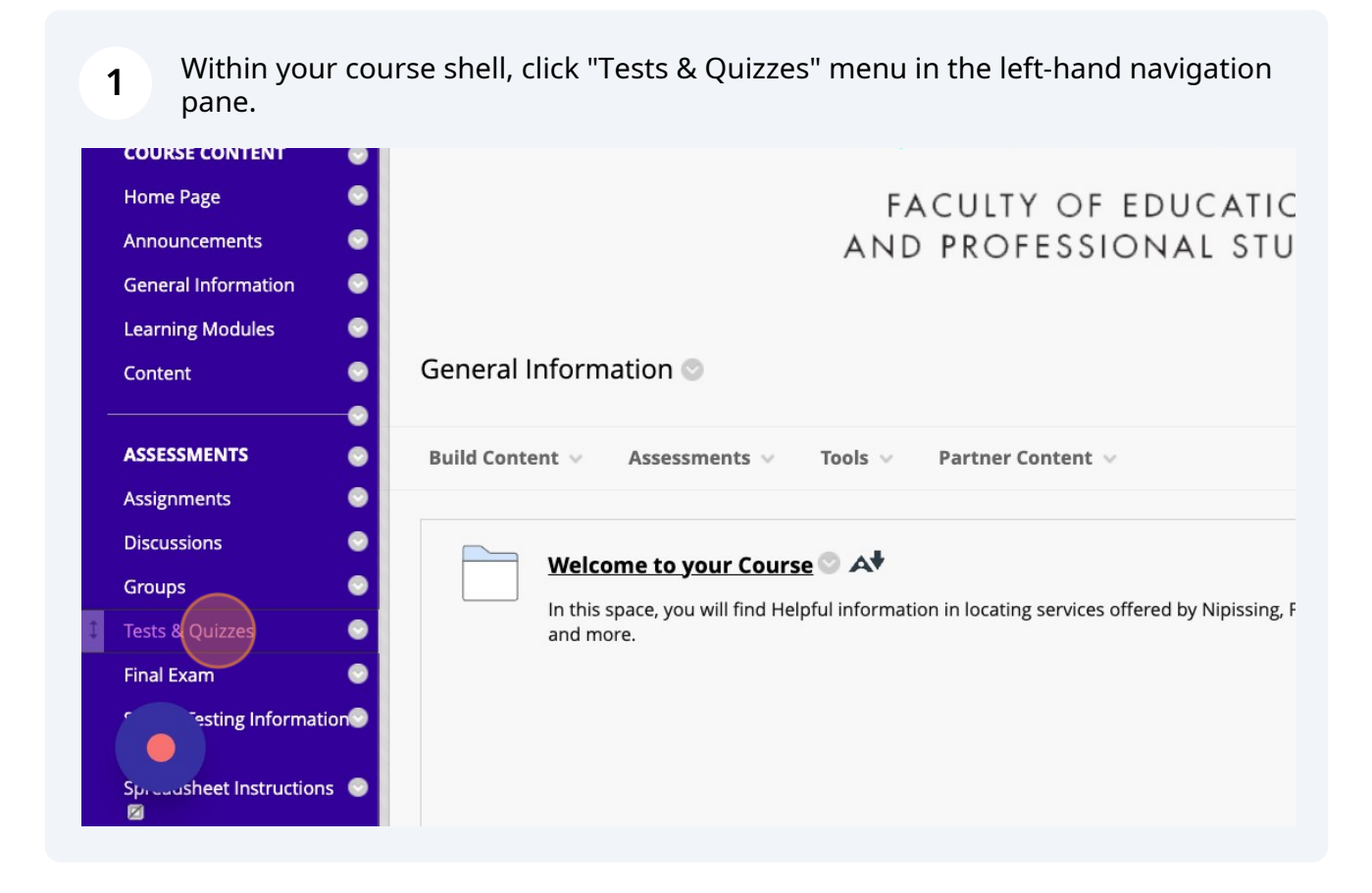

### 2 Click "Test"

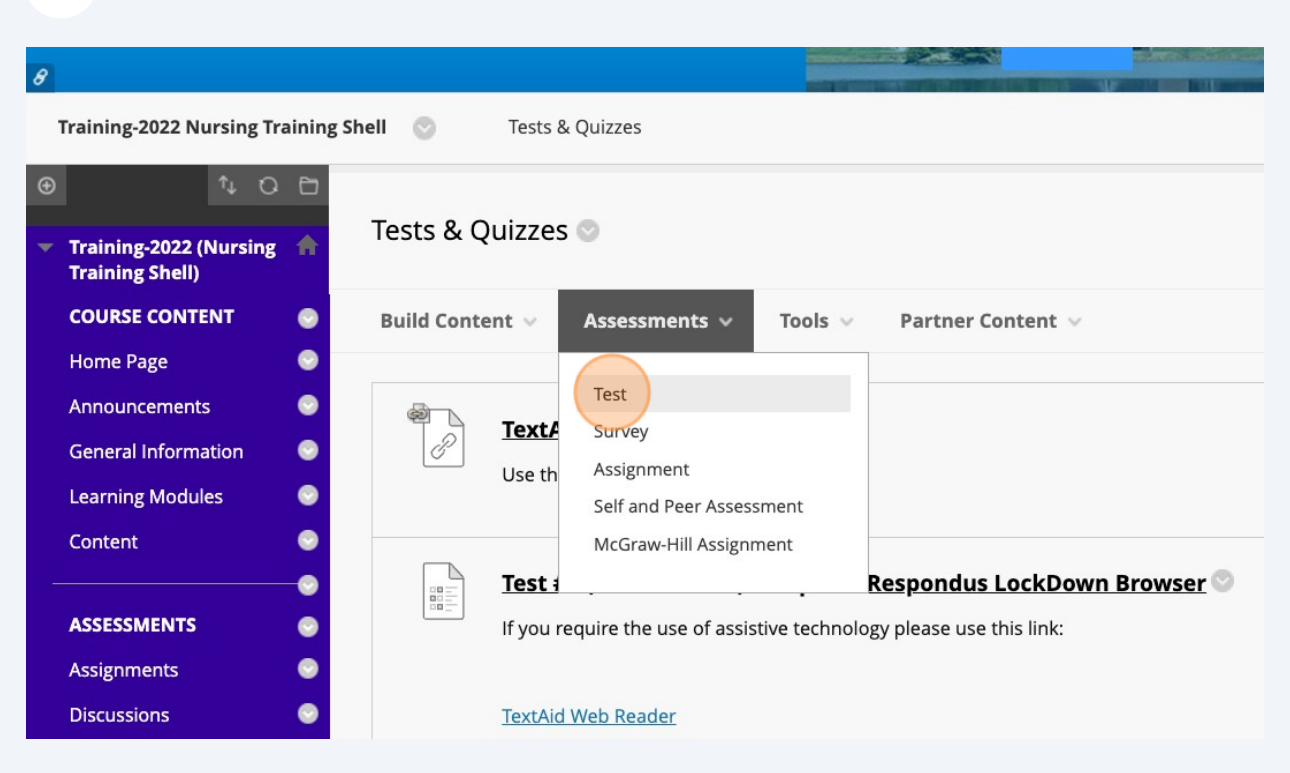

### **3** Select the Test you'd like to deploy

| Announcements          |      |                            |   |
|------------------------|------|----------------------------|---|
| General Information    | •    |                            |   |
| Learning Modules       | 0    | ADD TEST                   |   |
|                        |      |                            |   |
| Content                |      | Create a new test or selec |   |
| ASSESSMENTS            |      | Create a New Test          |   |
| ASSESSMENTS            |      | Create                     |   |
| Assignments            |      |                            |   |
| Discussions            | •    | Add an Existing Test       |   |
| Groups                 | •    | Select Test Below          |   |
| Tests & Quizzes        | •    | Test Test                  |   |
| Final Exam             |      |                            |   |
| Secure Testing Informa | tion |                            |   |
|                        |      |                            |   |
| eet Instructio         | ns 📀 |                            |   |
|                        |      | Click Submit to add thi    | į |

| 4 Click Submit.                         |     |  |
|-----------------------------------------|-----|--|
|                                         |     |  |
| elect an existing test to deploy.       |     |  |
| <br>E                                   |     |  |
| this test. Click <b>Cancel</b> to quit. | mit |  |

| <b>5</b> Adjust the settings | to your specific preferences        |
|------------------------------|-------------------------------------|
|                              |                                     |
|                              |                                     |
|                              | P                                   |
|                              | Open test in new window<br>Yes  No  |
|                              |                                     |
|                              | Make available to students<br>O Yes |
|                              |                                     |

**6** Adjust the settings to your specific preferences

| Open test in new window<br>Yes   No                                             |
|---------------------------------------------------------------------------------|
|                                                                                 |
| Make available to students<br>Yes  No                                           |
| Add a new announcement<br>for this test<br>O Yes  No                            |
| Click <b>Submit</b> to edit options for this test. Click <b>Cancel</b> to quit. |

# **7** Adjust the settings to your specific preferences

| Make available to students                                                                 |
|--------------------------------------------------------------------------------------------|
| Add a new announcement<br>for this test<br>Yes                                             |
| Multiple Attempts <ul> <li>Allow Unlimited Attempts</li> <li>Number of Attempts</li> </ul> |
| Score attempts using Last Graded Attempt ~                                                 |
| Force Completion                                                                           |

8 Adjust the settings to your specific preferences

| ● Yes ○ No                                                                                              |
|----------------------------------------------------------------------------------------------------|
| Add a new announcement<br>for this test<br>O Yes  No                                                    |
| <ul> <li>Multiple Attempts</li> <li>Allow Unlimited Attempts</li> <li>Number of Attempts</li> </ul>     |
| Score attempts using<br>Last Graded Attempt ~                                                           |
| <ul> <li>Force Completion</li> <li>Once started, this test must be completed in one sitting.</li> </ul> |
| □ Set Timer                                                                                             |

# **9** Adjust the settings to your specific preferences

| ● Yes ─ No                                                                                              |
|----------------------------------------------------------------------------------------------------|
| Add a new announcement<br>for this test<br>O Yes                                                        |
| <ul> <li>Multiple Attempts</li> <li>Allow Unlimited Attempts</li> <li>Number of Attempts</li> </ul>     |
| Score attempts using Last Graded Attempt                                                                |
| <ul> <li>Force Completion</li> <li>Once started, this test must be completed in one sitting.</li> </ul> |
| Cat Timer                                                                                               |

**10** Adjust the settings to your specific preferences

| v announcement<br>st<br>) No                              |                                                                                                    |                                                                                                    |                                                                                                    |                                                                                                    |
|-----------------------------------------------------------|----------------------------------------------------------------------------------------------------|----------------------------------------------------------------------------------------------------|----------------------------------------------------------------------------------------------------|----------------------------------------------------------------------------------------------------|
| No                                                        |                                                                                                    |                                                                                                    |                                                                                                    |                                                                                                    |
|                                                           |                                                                                                    |                                                                                                    |                                                                                                    |                                                                                                    |
| e Attempts<br>O Allow Unlimited Att<br>O Number of Attemp | tempts                                                                                                   |                                                                                                    |                                                                                                    |                                                                                                    |
| mpts using<br>ded Attempt V                               |                                                                                                    |                                                                                                    |                                                                                                    |                                                                                                    |
| Completion<br>ed, this test must be com                   | npleted in one sitting                                                                                   | <i>y</i> .                                                                                                    |                                                                                                    |                                                                                                    |
|                                                           | Allow Onlinited Act     Number of Attemp  mpts using  ded Attempt  Completion  ed, this test must be con | Allow Onlinited Attempts     Number of Attempts  mpts using ded Attempt  Completion ed, this test must be completed in one sitting | Number of Attempts mpts using ded Attempt Completion ed, this test must be completed in one sitting. | Number of Attempts mpts using ded Attempt  Completion ed, this test must be completed in one sitting. |

### **11** Continue to adjust the settings to your specific preferences

| option before they begin the test.       120     Minutes                                                                                                    |
|----------------------------------------------------------------------------------------------------|
| Auto-Submit <ul> <li>OFF ON</li> <li>OFF: The user is given the option to continue after time expires.</li> <li>ON: Test will save and submit automatically when time expires.</li> </ul>                                                                                                    |
| Display After       02/07/2023         Enter dates as mm/dd/yyyy. Time may be entered in any increment.                                                                                                    |
| Display Until       02/07/2023       Image: Comparison of the second second sec |
| Password Require a password to access this test.                                                                                                    |

| <b>12</b> Once all preferences have been adjusted, click Submit |        |
|-----------------------------------------------------------------|--------|
| u                                                               |        |
| test on one screen.                                             |        |
| on at a time.                                                   |        |
| ing                                                             |        |
| he answer to a question that has already been submitted.        |        |
| ions                                                            |        |
| ons for each test attempt.                                      |        |
| options for this test. Click <b>Cancel</b> to quit.             | Cancel |

**13** Next, we need to enable Lockdown Browser. To do this, click "Course Tools"

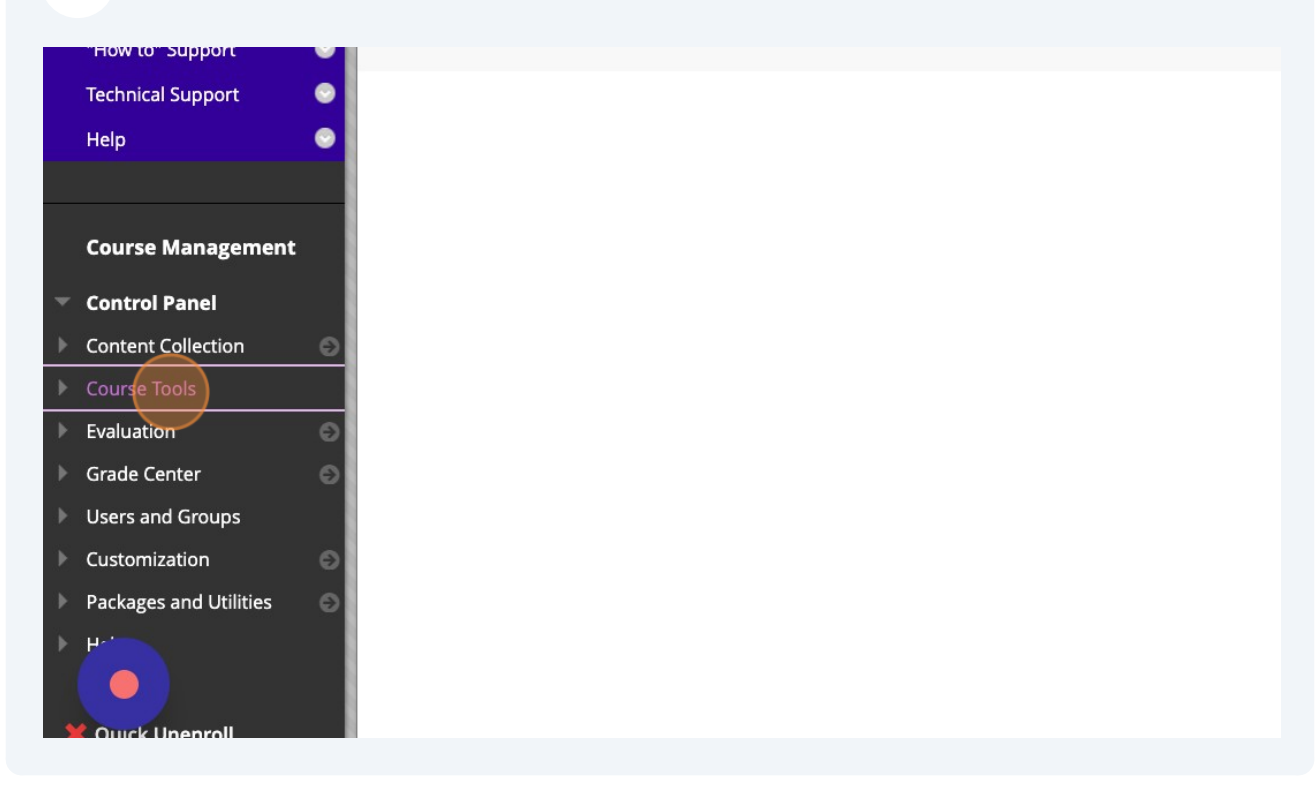

#### 14 Click "Respondus LockDown Browser"

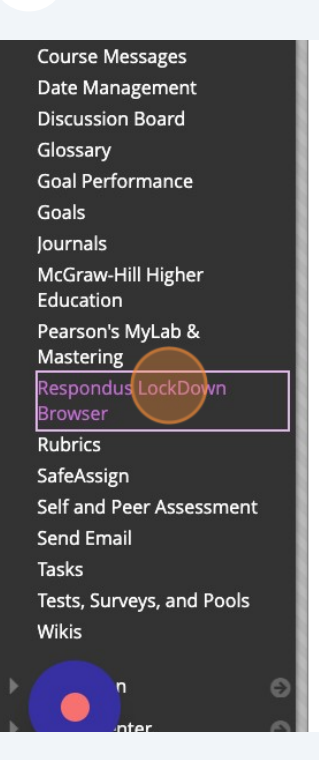

#### **15** Click the drop-down menu next to the assessment you want to adjust.

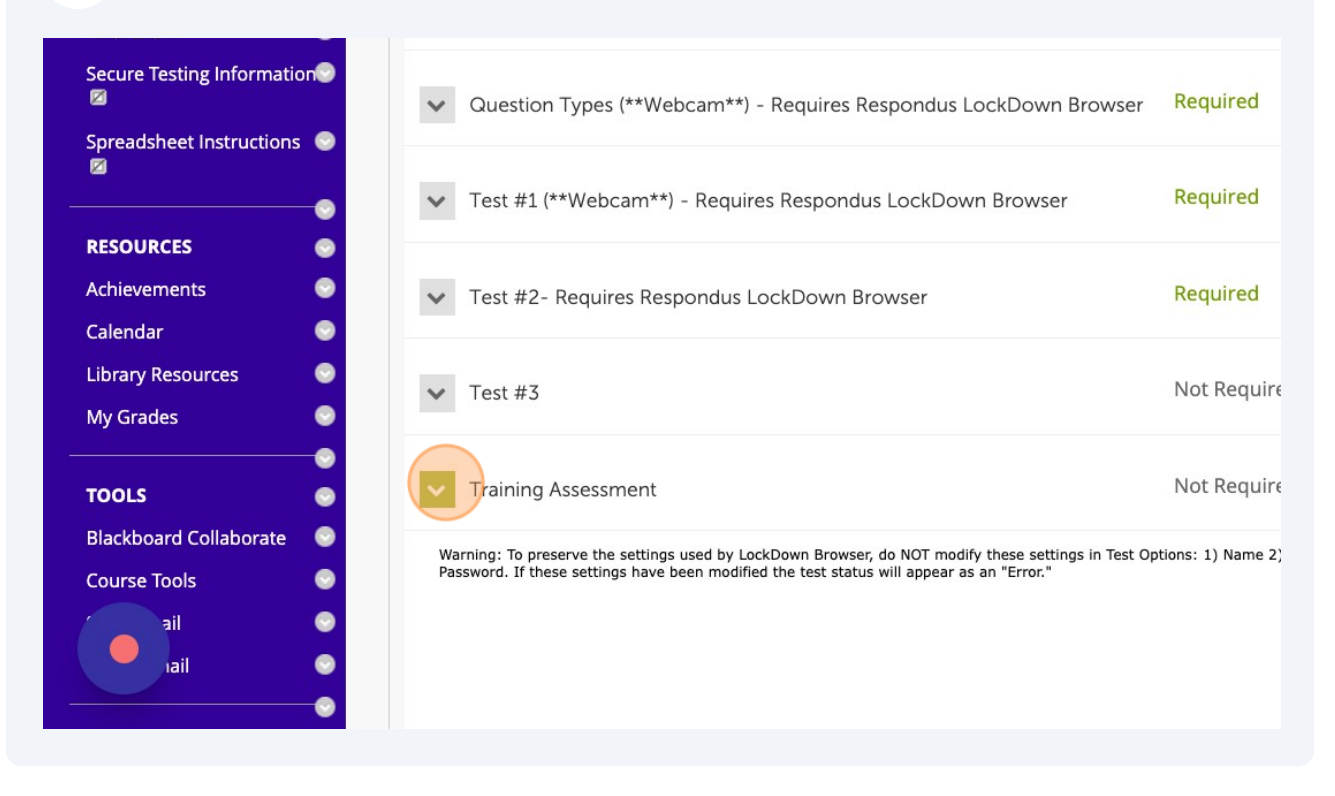

#### 16 Click "Settings"

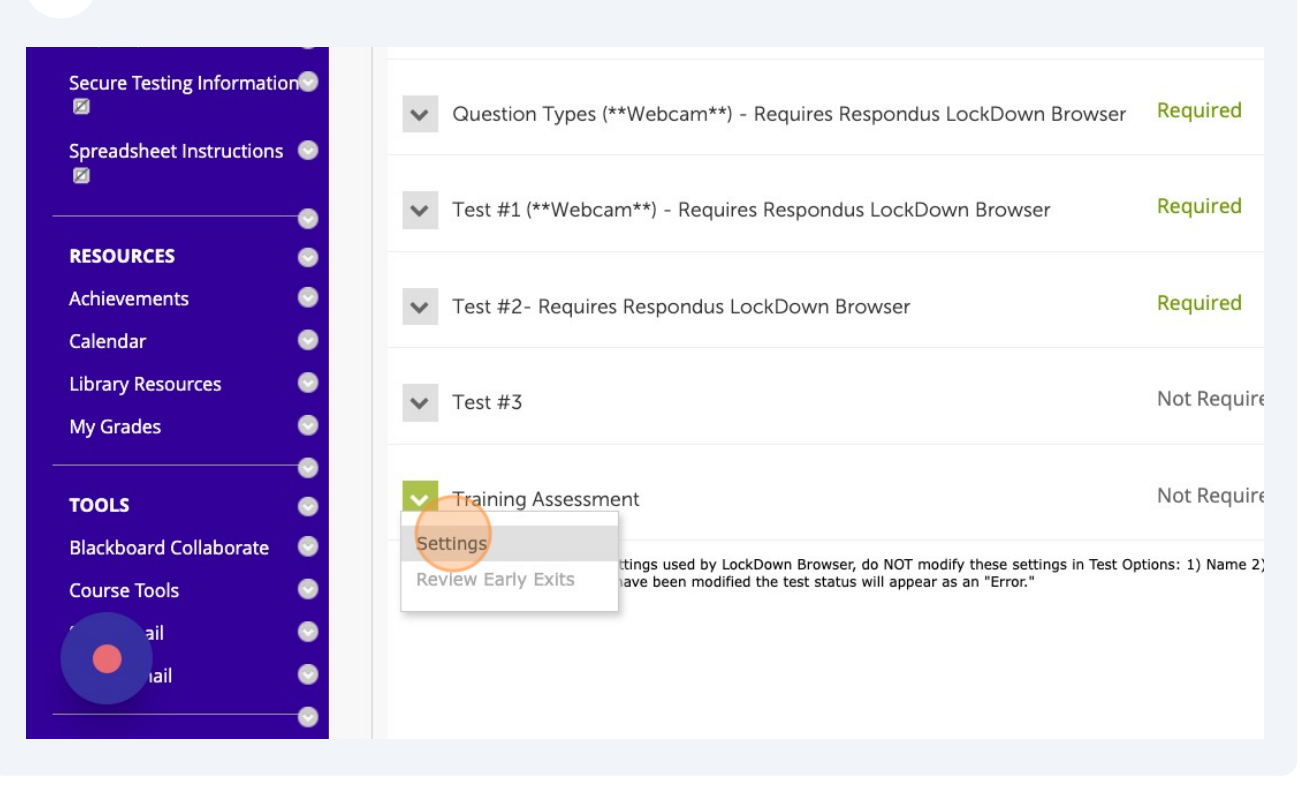

### **17** Click the "Require Respondus LockDown Browser for this exam" field.

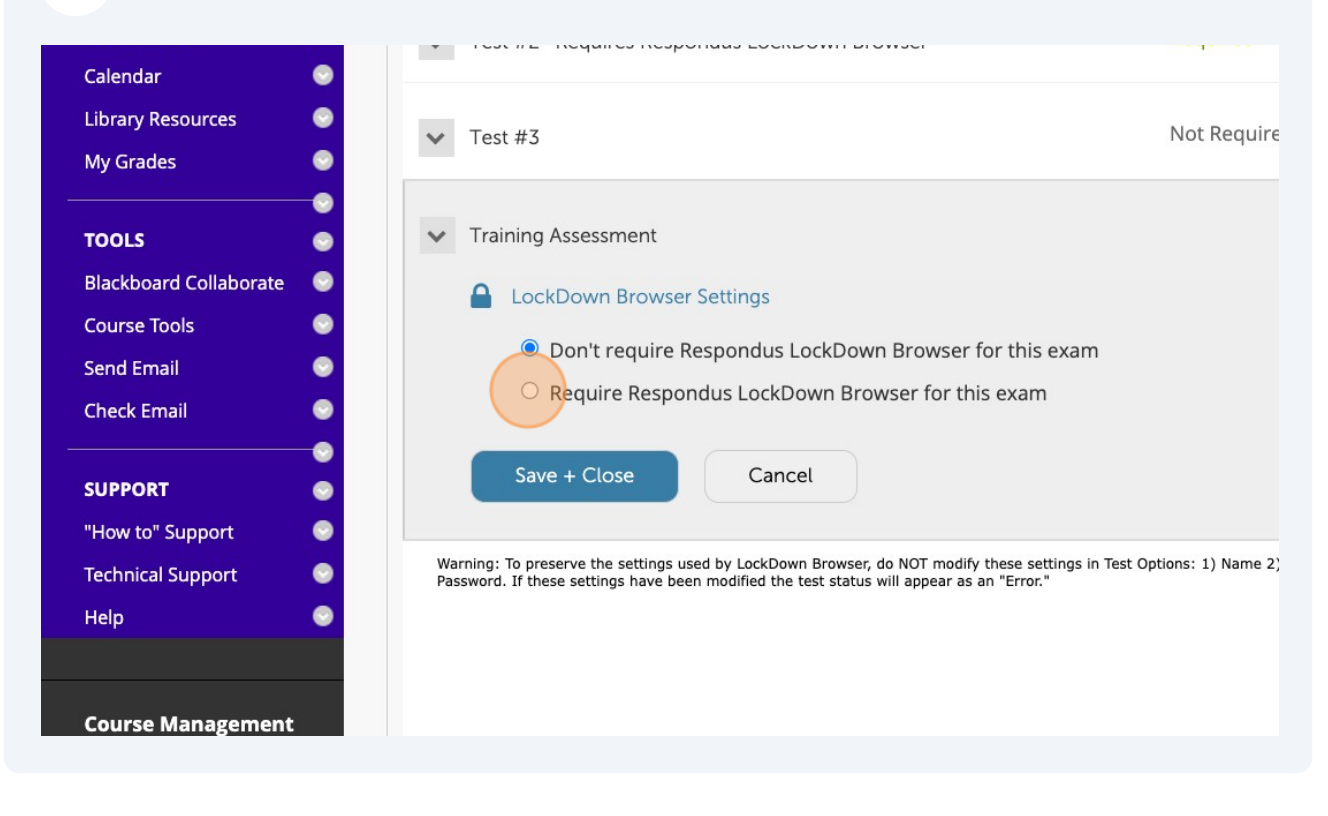

**18** Click the "Require Respondus Monitor (automated proctoring) for this exam" field.

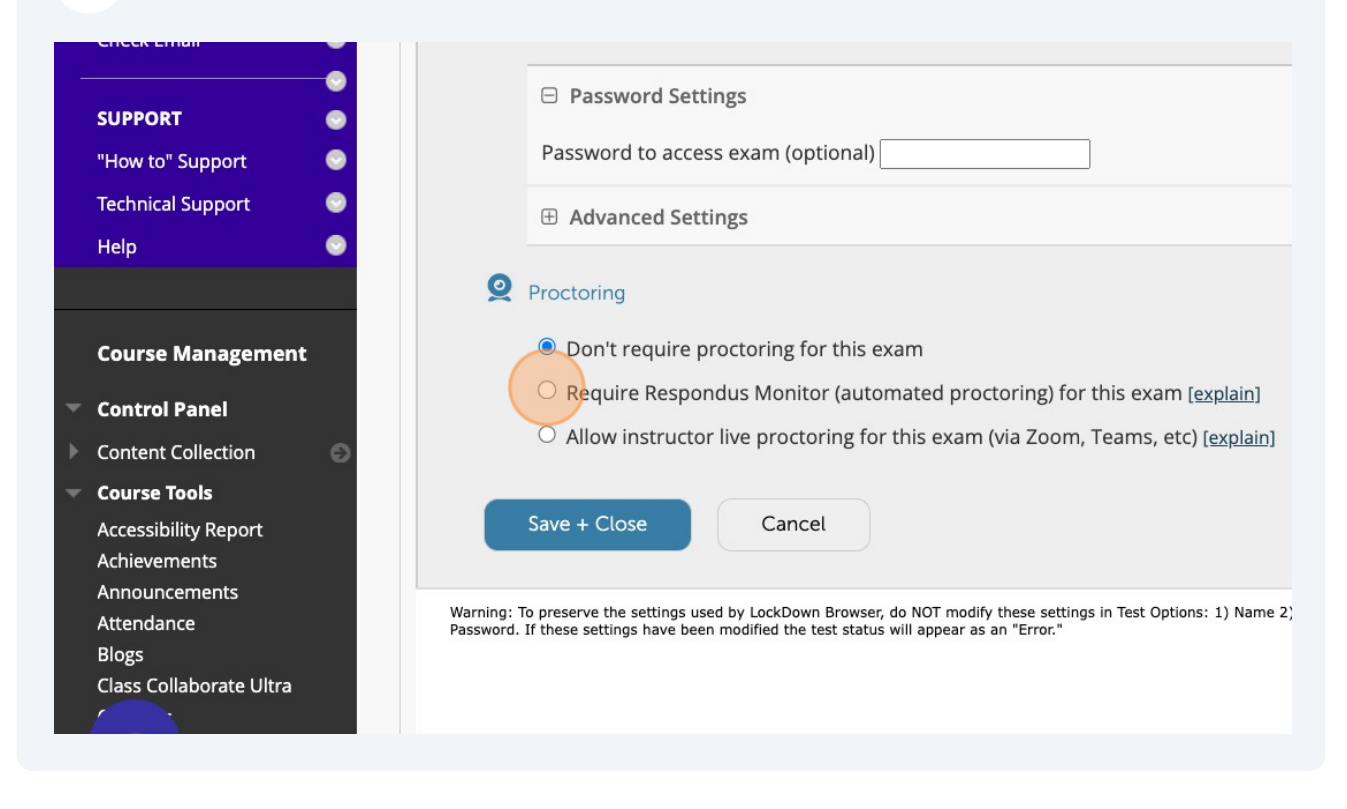

| <b>19</b> Close the pop-up screen                                                                                                    |                                                                                                    |
|----------------------------------------------------------------------------------------------------|----------------------------------------------------------------------------------------------------|
| instructor                                                                                                    | Q1                                                                                                 |
| ou are interested in using Respondus Monitor, please contact your e who to contact? Email Respondus at monitor@respondus.com titution's Respondus License Administrator, or answer any questi | ur learning system administrator. (Not<br>and we'll connect you with your<br>ions you might have.) |
| ditional information and free instructor resources are available at                                                                                                    | t www.respondus.com/monitor.                                                                       |
|                                                                                                    |                                                                                                    |
| n't show this message again                                                                                                    | Continue to Respondus Monitor >>                                                                   |
| Guidelines + Tips <u>Preview</u>                                                                                                    |                                                                                                    |
| Student Photo Preview                                                                                                    |                                                                                                    |
| Show ID <u>Preview</u> <u>Edit Text</u>                                                                                                    |                                                                                                    |
| Environment Check <u>Preview</u> Edit Text                                                                                                    |                                                                                                    |
|                                                                                                    |                                                                                                    |

Made with Scribe - https://scribehow.com

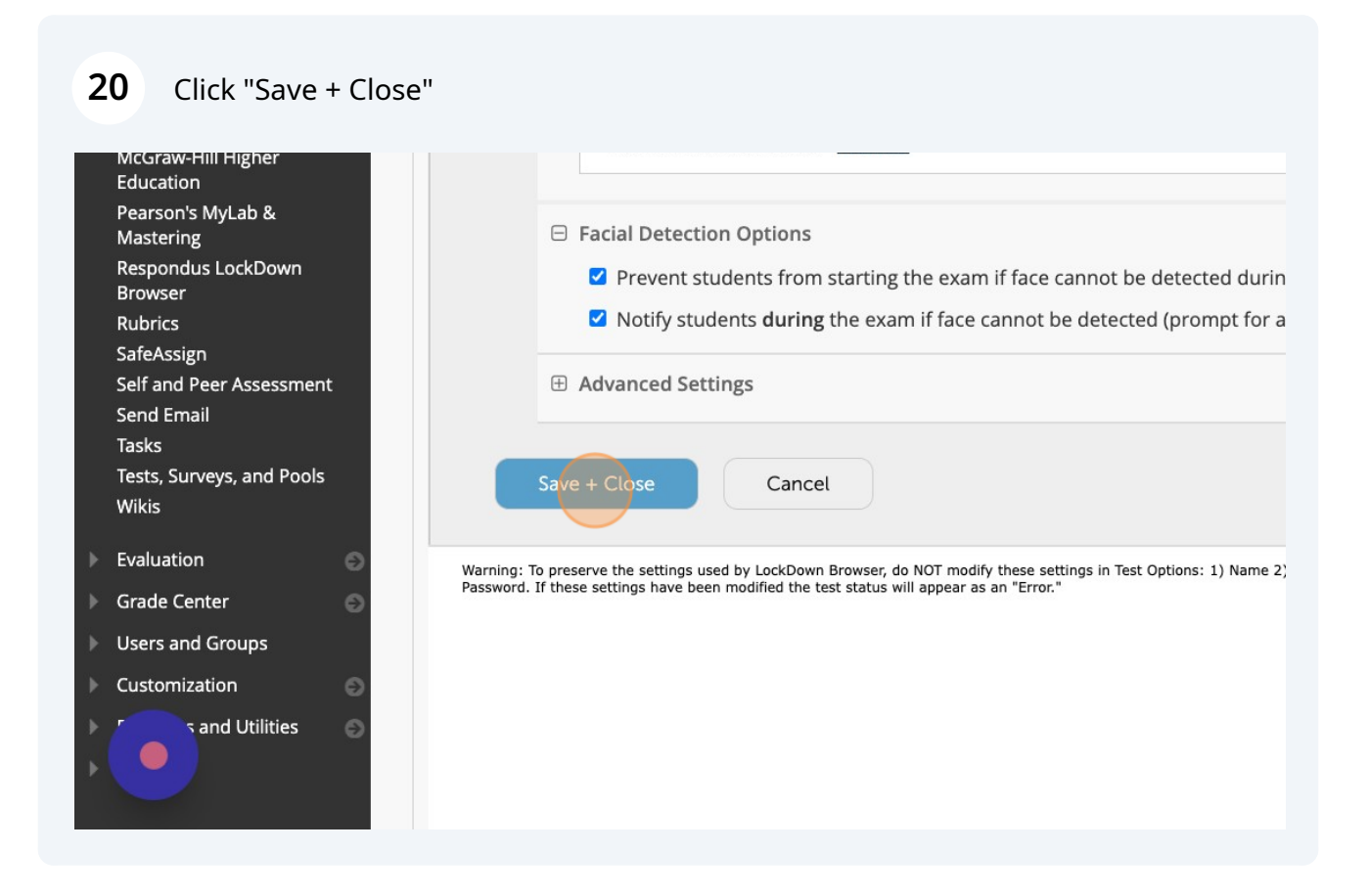

And thats it! You have successfully configured a deployed a test, as well as applied Lockdown Browser to it!

(i)